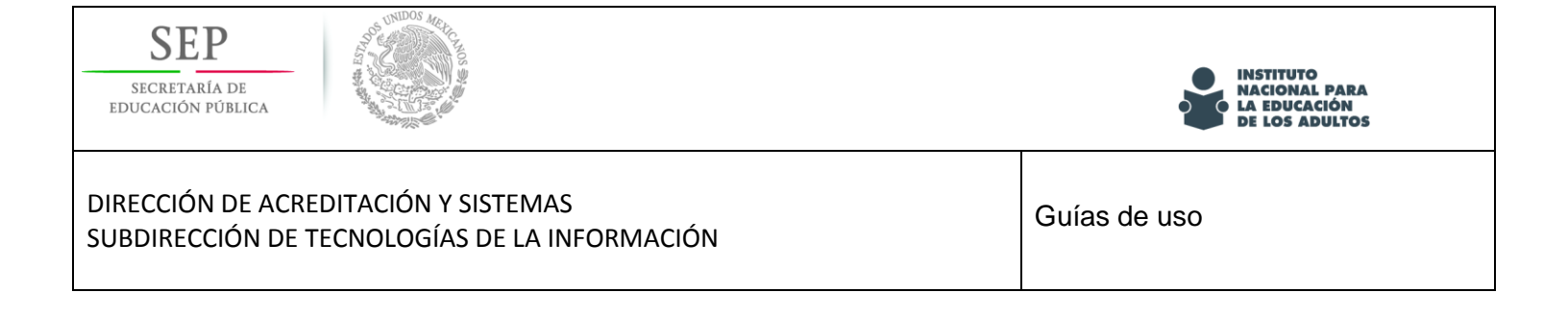

## Programa de certificación 2017.

# Sistema de gestión y aplicación de exámenes (SIGA)

Guía de uso

Capturar Reconocimiento de aprendizaje no formal.

Agosto 2017

Versión 1.23

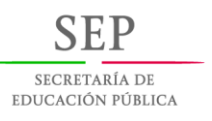

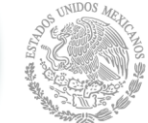

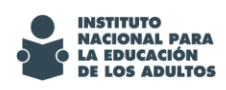

DIRECCIÓN DE ACREDITACIÓN Y SISTEMAS SUBDIRECCIÓN DE TECNOLOGÍAS DE LA INFORMACIÓN

### Objetivo

Este es un material que te apoyará en tu participación en el Programa de Certificación, en él encontrarás guías que te ayudaran a identificar los cambios integrados en el sistema para realizar las actividades que te sean encomendadas dentro del sistema SIGA como apoyo en la operación, de manera particular en la captura y carga de archivos de evidencias de Reconocimiento de aprendizaje no formal.

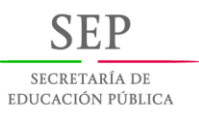

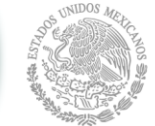

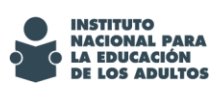

#### DIRECCIÓN DE ACREDITACIÓN Y SISTEMAS SUBDIRECCIÓN DE TECNOLOGÍAS DE LA INFORMACIÓN

### Contenido

| Objetivo                                                                                        | 2 |
|-------------------------------------------------------------------------------------------------|---|
| Diagrama general de operación.                                                                  | 4 |
| Guía para carga de archivo de evidencia de Reconocimiento de aprendizaje no formal              | 5 |
| Guía para "capturar y guardar" la opción seleccionada en el Reconocimiento de reconocimiento de |   |
| aprendizaje no formal                                                                           | 8 |

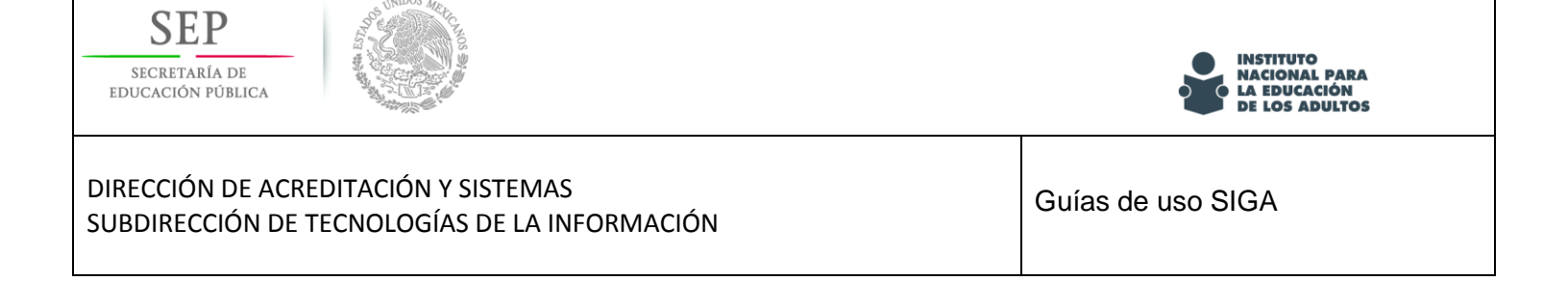

### Diagrama general de operación.

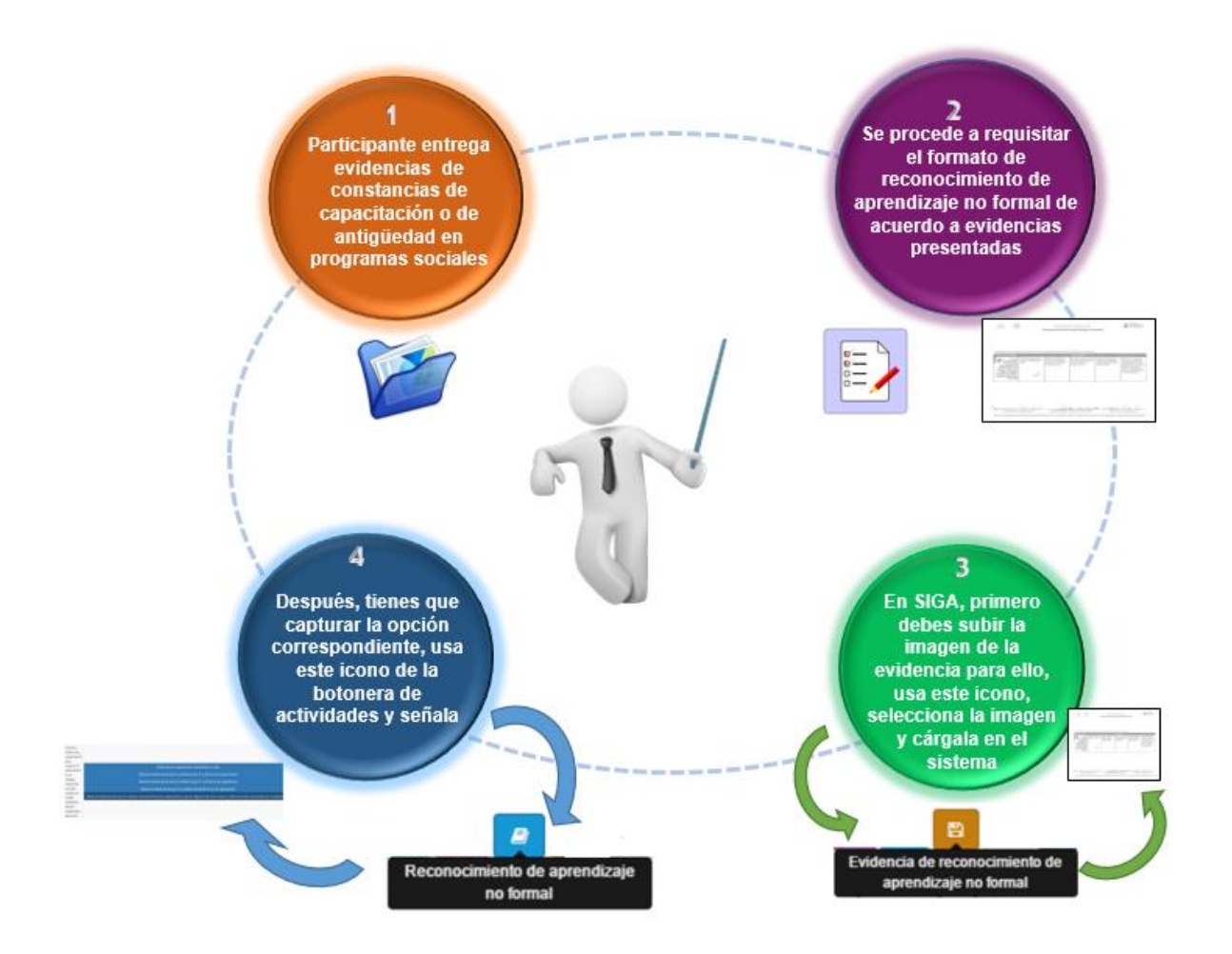

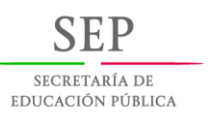

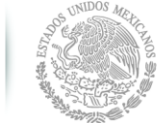

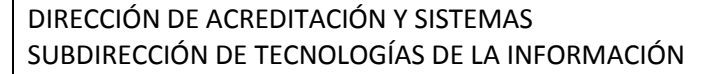

INSTITUTO NACIONAL PARA LA EDUCACIÓN

DE LOS ADULTOS

# Guía para carga de archivo de evidencia de Reconocimiento de aprendizaje no formal.

A continuación se muestra el procedimiento para incluir el reconocimiento de aprendizaje no formal.

- 1. El participante entrega las evidencias de constancia de capacitación o de antigüedad en un programa social.
- 2. Se procede a requisitar el formato de reconocimiento de aprendizaje no formal, debes marcar la opción que corresponda, de acuerdo a las evidencias presentadas
- 3. Dentro de SIGA, elegir la opción Evidencia de reconocimiento de aprendizaje no formal en la botonera de actividades.

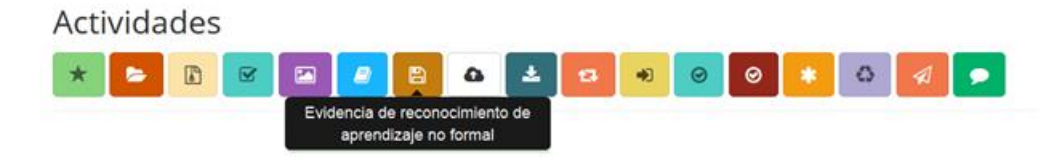

Al hacer clik sobre la opcion mencionada, se mostrará la siguiente pantalla:

| Actividades                             | Evidencia de reconocimiento de<br>nto de aporendizaje no formal naj |                                                    |
|-----------------------------------------|---------------------------------------------------------------------|----------------------------------------------------|
| Actualizar imagen<br>imagen             | Guardar                                                             | Elmagen                                            |
| © 2017 - SIGA                           |                                                                     | v.2017.08.15.001                                   |
| Para cargar la evi<br>que debes localiz | idencia , has clik en el botón<br>ar la imagen correspondiente:     | con lo que se abre un explorador de archivos en el |

| SECRETARÍA DE<br>EDUCACIÓN PÚBLICA                                                                                                    |                                                                                                    | INSTITUTO<br>NACIONAL PARA<br>LA EDUCACIÓN<br>DE LOS ADULTOS |
|----------------------------------------------------------------------------------------------------|----------------------------------------------------------------------------------------------------|--------------------------------------------------------------|
| DIRECCIÓN DE ACREDITACIÓN Y SIS<br>SUBDIRECCIÓN DE TECNOLOGÍAS E                                                                                                    | STEMAS<br>DE LA INFORMACIÓN                                                                                                    | Guías de uso SIGA                                            |
| <ul> <li>A fund buscar por el nombre de un par</li> <li>         ●         ●         ● (→) - ↑ ↓ &gt; Lu &gt; Lourdes     </li> </ul>                                                                                                    | Cargar archivos                                                                                                    | do Q                                                         |
| Organizar 👻 Nueva carpeta                                                                                                    | 🖹 👻 🔟 🥝 J: Pri                                                                                                    | imaria                                                       |
| Favoritos     Escritorio     Sitios recientes     Esce quipo     Boesargas     Documentos     Escritorio     Másica     Windows&OS (C)     Windows&OS (C)     Windows     Windows | ertificado.jop       formato.jop       formato.jop       foto.jop       foto.jop <td>io sin concluir</td> | io sin concluir                                              |
|                                                                                                    | Abrir Cancelar                                                                                                    |                                                              |
| imagen                                                                                                    |                                                                                                    | Ealmagen                                                     |

Verifica que sea el archivo correcto en el campo Nombre y da click en Abrir con lo que se muestra la siguiente pantalla:

© 2017 - SIGA

| Actividades<br>★ 🗲 🗈 🖻      | 🗷 🧧 😫 🕰 🔁 🐠 🎯 🌲 🗘 🚀 🗩                                                                                                    |                |
|-----------------------------|----------------------------------------------------------------------------------------------------|----------------|
| Evidencia: Reconocimiento   | o de aprendizaje no formal                                                                                                    |                |
| Actualizar imagen<br>imagen | -NT- 🛞 excess or conversion<br>Associations to approving a format                                                                                                    | ×              |
|                             | Contract of the second second |                |
|                             | Para bar (1974 - 1975) - John Bar Barting 20, Andre Bartin Le-                                                                                                    |                |
|                             | Feconocimiento_no_formal.jpg                                                                                                    | 🛍 🖻 Imagen     |
|                             | Guardar                                                                                                    |                |
| © 2017 - SIGA               |                                                                                                    | v.2017.08.15.0 |

Para cargar la evidencia en el sistema no olvides hacer click en el botón Guardar y Confirmar, de lo contrario la imagen no se cargará.

v.2017.08.15.001

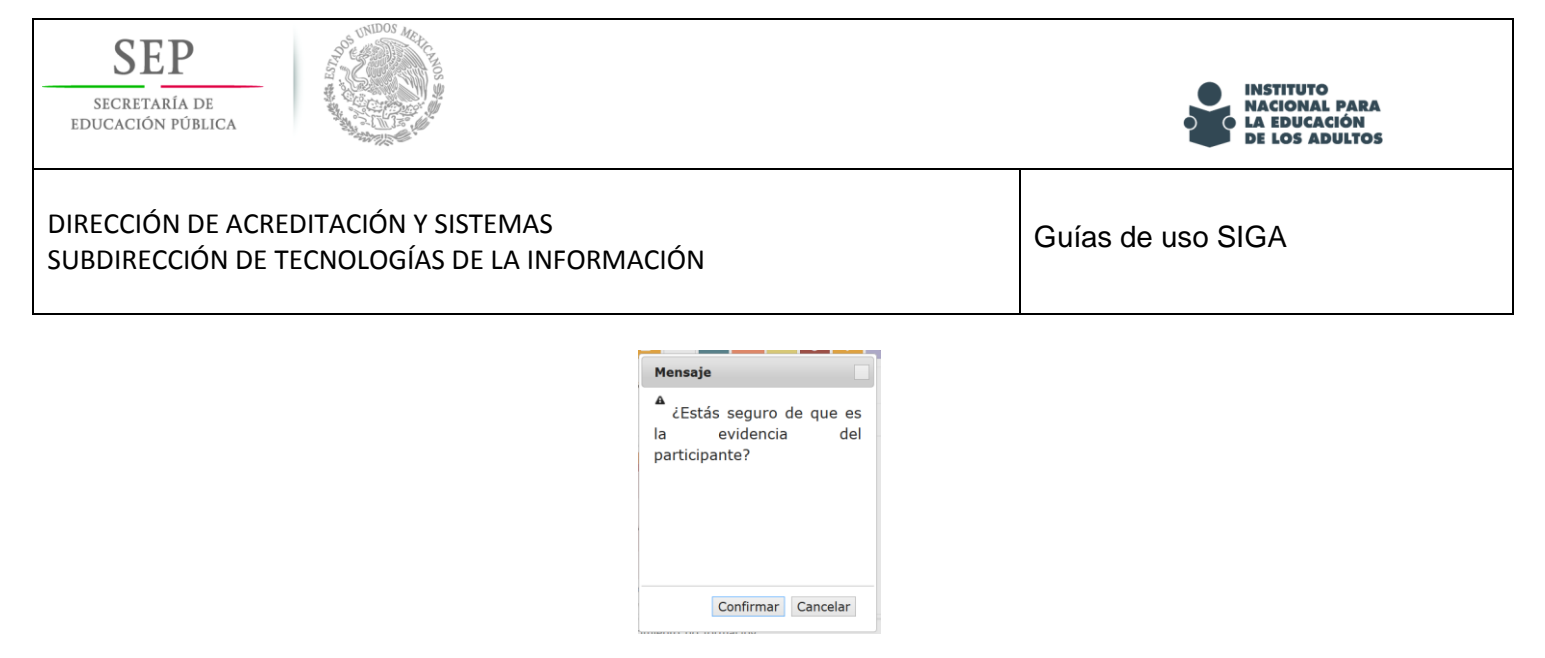

Para asegurarte de que ha sido cargado el archivo, debes ver en pantalla lo siguiente:

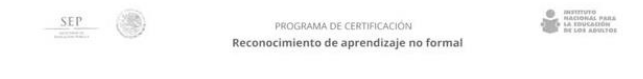

Considerando las evidencias de capacitación presentadas, seleccione la celda que corresponda:

| Criterio de calidad                                                                                                    |                                                           |                                                                                     | Descripción                                                                         |                                                                                 |                                                                                                    |
|----------------------------------------------------------------------------------------------------|-----------------------------------------------------------|-------------------------------------------------------------------------------------|-------------------------------------------------------------------------------------|---------------------------------------------------------------------------------|----------------------------------------------------------------------------------------------------|
| Cursos<br>o talleres de<br>capacitación<br>para mejorar el<br>desempeño en el<br>trabajo, relaciones<br>sociales, respeto<br>al medio ambiente,<br>salud o superación<br>personal | Evidencias de capaci-<br>tación insuficientes o<br>nulas. | Muestra evidencias<br>de que ha recibido<br>entre 21 y 30 horas<br>de capacitación. | Muestra evidencias de<br>que ha recibido entre<br>31 y 66 horas de<br>capacitación. | Muestra evidencias<br>de que ha recibido<br>más de 60 horas de<br>capacitación. | Muestra evidencias<br>de que ha recibido<br>más de 60 horas de<br>capacitación y que en<br>algunos de estos<br>cursos o talleres ha<br>sido reconocido por<br>su desempeño. |

| C | Rosa maria Villegos Wonfiel                                                                                                    | fill How Blance Torso 700                                                                                                    | 03/0e/17                                                    | Pucht                                          | Pue                       |
|---|----------------------------------------------------------------------------------------------------|----------------------------------------------------------------------------------------------------|-------------------------------------------------------------|------------------------------------------------|---------------------------|
|   | Nombre y firma del participante                                                                                                    | Nombre y linna de quien valida evidencias                                                                                                    | Lugar y fect                                                | na de elaboras                                 | nôc                       |
|   | Maniferro bajo protesta de decir verdad, que la información, los datos y la do<br>ante una automitad delevra de la udició y prodica ser acreeitente a una perca | cumentación aque anencados son verdadoros; y neconocio que en caso de faltar a<br>de cuatro a coho años de presión y de con a trescamos des de multa Lari, 242, ho | la verdad, estará mourrendo<br>ación Ldel Código Penal Fede | err el dellos de falte<br>rall, y demás sancio | itiad the identianamenter |

### ¡Listo! Se ha guardado con éxito, el archivo se ha subido.

Recuerda que debes realizar primero la carga de la evidencia para poder capturar y marcar en el sistema la calificación del reconocimiento de aprendizaje no formal.

Las especificaciones para este tipo de archivo son: Formato jpg, con un peso no mayor a 100kb.

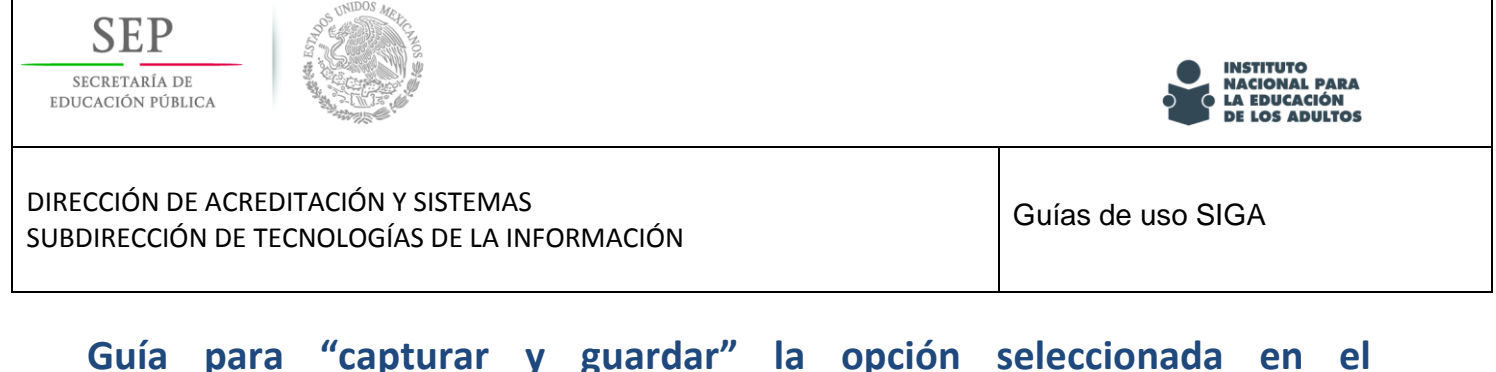

### Reconocimiento de reconocimiento de aprendizaje no formal.

Elegir la opción Evidencia de reconocimiento de aprendizaje no formal.

### Actividades

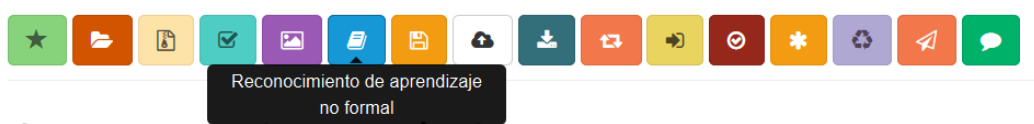

Reiteramos que para poder capturar y guardar la opción selecionada en el reconocimiento de aprendizaje no formal en el sistema, primero deben cargar la evidencia (imagen), de lo contrario se mostrará el siguiente mensaje:

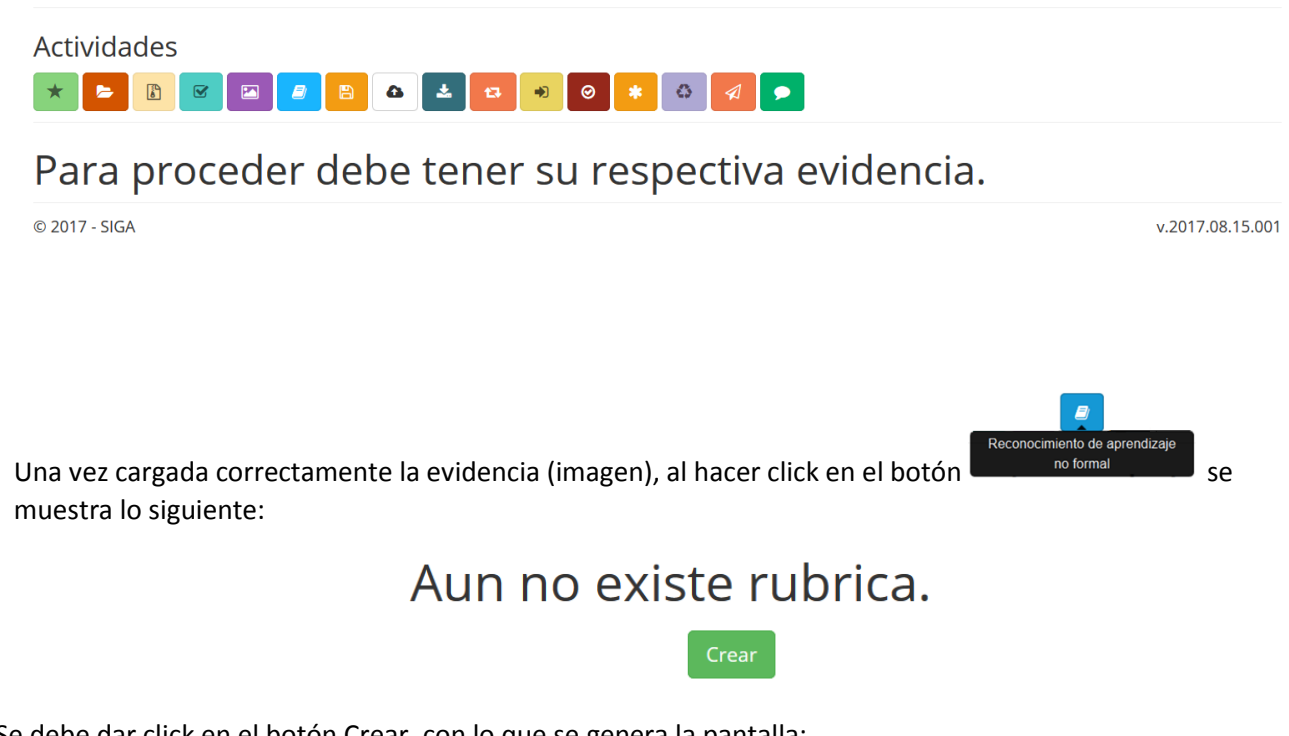

Se debe dar click en el botón Crear, con lo que se genera la pantalla:

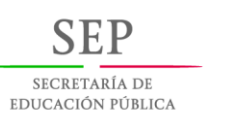

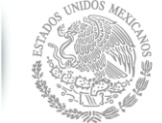

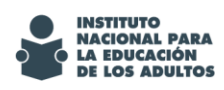

#### DIRECCIÓN DE ACREDITACIÓN Y SISTEMAS SUBDIRECCIÓN DE TECNOLOGÍAS DE LA INFORMACIÓN

| Cursos o<br>talleres de<br>capacitación<br>para                       |                                                                                                    |
|-----------------------------------------------------------------------|----------------------------------------------------------------------------------------------------|
| mejorar el                                                            | Evidencias de capacitación insuficientes o nulas                                                                                                  |
| en el                                                                 | Muestra evidencias de que ha recibido entre 21 y 30 horas de capacitación                                                                         |
| trabajo,                                                              | Muestra evidencias de que ha recibido entre 31 y 60 horas de capacitación                                                                         |
| sociales,                                                             | Muestra evidencias de que ha recibido más de 60 horas de capacitación                                                                             |
| respeto al<br>medio<br>ambiente,<br>salud o<br>superación<br>personal | Muestra evidencias de que ha recibido más de 60 horas de capacitación y que en algunos de estos cursos o talleres ha sido reconocido por su desem |
| <                                                                     | Finalizar 8                                                                                                    |

Aquí se selecciona la opción correspondiente de acuerdo a lo marcado en el formato Reconocimiento de Aprendizaje no Formal, observando que queda marcada de la siguiente manera:

| Cursos o<br>talleres de<br>capacitación<br>para                       |                                                                                                    |
|-----------------------------------------------------------------------|----------------------------------------------------------------------------------------------------|
| mejorar el                                                            | Evidencias de capacitación insuficientes o nulas                                                                                                  |
| en el                                                                 | Muestra evidencias de que ha recibido entre 21 y 30 horas de capacitación                                                                         |
| trabajo,<br>relaciones                                                | Muestra evidencias de que ha recibido entre 31 y 60 horas de capacitación                                                                         |
| sociales,                                                             | Muestra evidencias de que ha recibido más de 60 horas de capacitación                                                                             |
| respeto al<br>medio<br>ambiente,<br>salud o<br>superación<br>personal | Muestra evidencias de que ha recibido más de 60 horas de capacitación y que en algunos de estos cursos o talleres ha sido reconocido por su desem |
| <                                                                     | Finalizar 💼                                                                                                    |
|                                                                       | © 2017 - SIGA                                                                                                    |

Para guardar la opción seleccionada, deben hacer clik en Finalizar y Confirmar, de lo contrario no se guardará en el sistema.

| A ¿Confirm          | a que    | todos | los |
|---------------------|----------|-------|-----|
| datos<br>correctos? | ingresad | los   | son |
|                     |          |       |     |
|                     |          |       |     |
|                     |          |       |     |
|                     |          |       |     |
|                     |          |       |     |

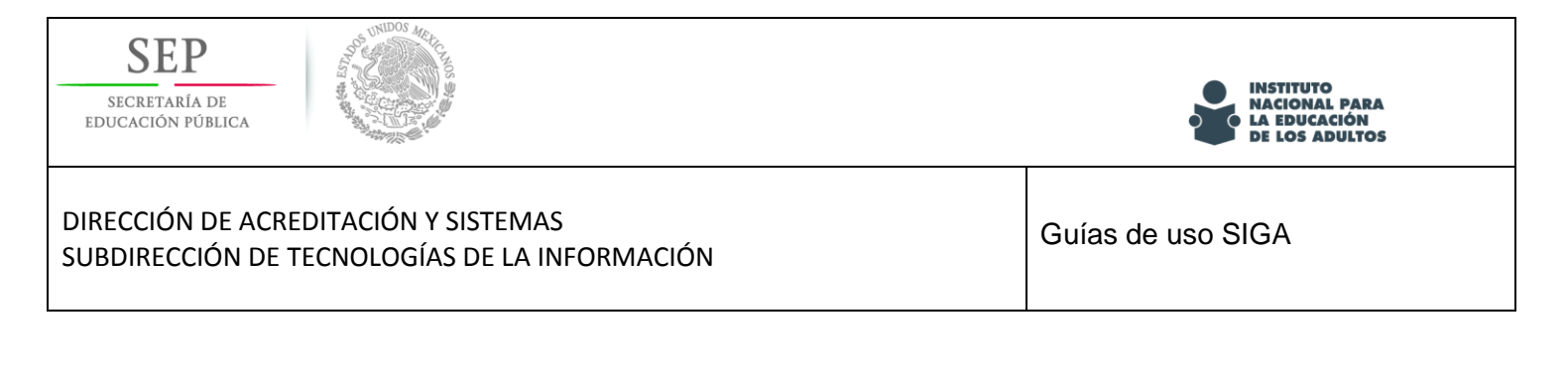

Una vez que ha sido seleccionada la opción y guardada se mostrará el siguiente mensaje:

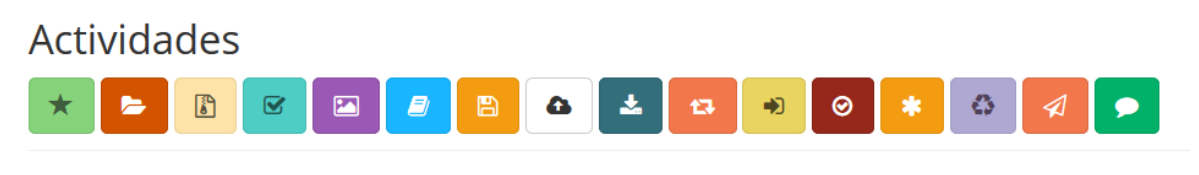

### Registro exitoso

Con estos pasos, se carga correctamente el reconocimiento de aprendizaje no formal y su evidencia (imagen).

Si guardaste por error alguna opción, puedes corregirla, siempre y cuando no se haya presentado o capturado el examen; para modificarla, se selecciona la opción deseada y se da click en Finalizar y Confirmar, debe enviar el mensaje de Registro Exitoso.

Es importante mencionar que ambos procesos deben realizarse antes de presentar o calificar el examen, de lo contrario ya no podrán ser cargados en el sistema y no se tomarán en cuenta para la calificación final del participante.